# 【從零開始】快速上手 使用EndNote書目管理軟體

und M. teres minor

I Diagnostik: Typisch sinc

verzen, die v.a. bei der akt

d insbesondere i

inainful are

merzi

Seit-zu tig auch eine Akromioplastik vor

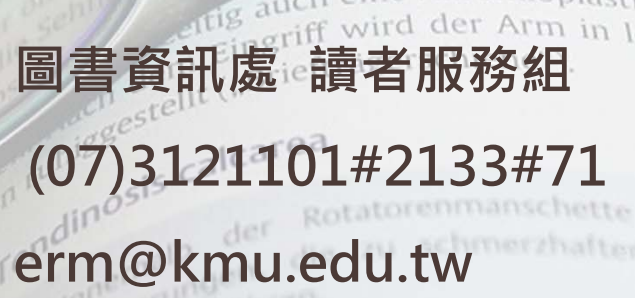

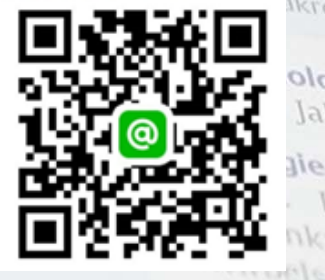

## 什麼是EndNote?

- 協助管理書目資料
- Word寫作時產生citations(文內引用) & references(參考文獻)

According to traditional Chinese medicine, the pericardial meridian is associated with the pain or fullness in the chest, palpitations, depression, restlessness, manic or depressive disorders, nausea or vaniting, hiccups, gastric pain, and distension in the upper abdomen (Bai and Baron, 2001). Since the parasympathetic modulation of both heart and gut is largely

mediated by the vagus nerve, and since vagal stimula peristalsis while the vagal stimulation of the heart can and Hall, 1996), it is speculated that to some exten associated with the autonomic nervous modulation o

Acupuncture or acupressure at the Neiguan (P6) pe in the pericardium meridian, has been shown to lesse 1987, 1988, 1989a and b; Ho *et al.*, 1989; De Aloysi *et al.*, 1994; Fan *et al.*, 1997; Harmon *et al.*, 2000). I related to autonomic nervous activity (Morrow *et* speculated that the autonomic nervous activity migh P6 point was performed.

#### References

Bai, X. and R.B. Baron. Acupuncture: Visible Holism. Butterworth-Heinemann, Oxford, 2001.

- Belluomini, J., R.C. Litt, K.A. Lee and M. Katz. Acupressure for nausea and vomiting of pregnancy: a randomized, blinded study. *Obstet. Gynecol.* 84: 245–248, 1994.
- Chiu, J.-H., W.-Y. Lui, Y.-L. Chen and C.-Y. Hong. Local somatothermal stimulation inhibits the motility of sphincter of Oddi in cats, rabbits and humans through nitrengic neural release of nitric oxide. *Life Sci.* 63: 413–428, 1998.
- De Aloysio, D. and P. Penacchioni. Morning sickness control in early pregnancy by Neiguan point acupressure. *Obstet. Gynecol.* 80: 852–854, 1992.
- Dundee, J.W., R.G. Ghaly, K.M. Bill, W.N. Chestnutt, K.T.J. Fitzpatrick and A.G.A. Lynas. Effect of stimulation of the P6 antiemetic point on postoperative nausea and vomiting. *Br. J. Anaesth.* 63: 612–618, 1989a.

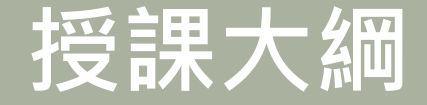

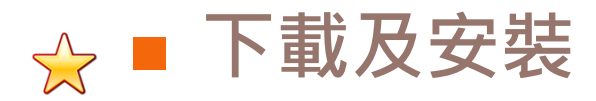

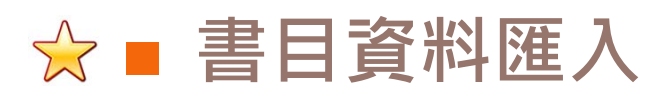

- 管理EndNote
- 搭配Word使用

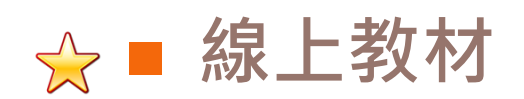

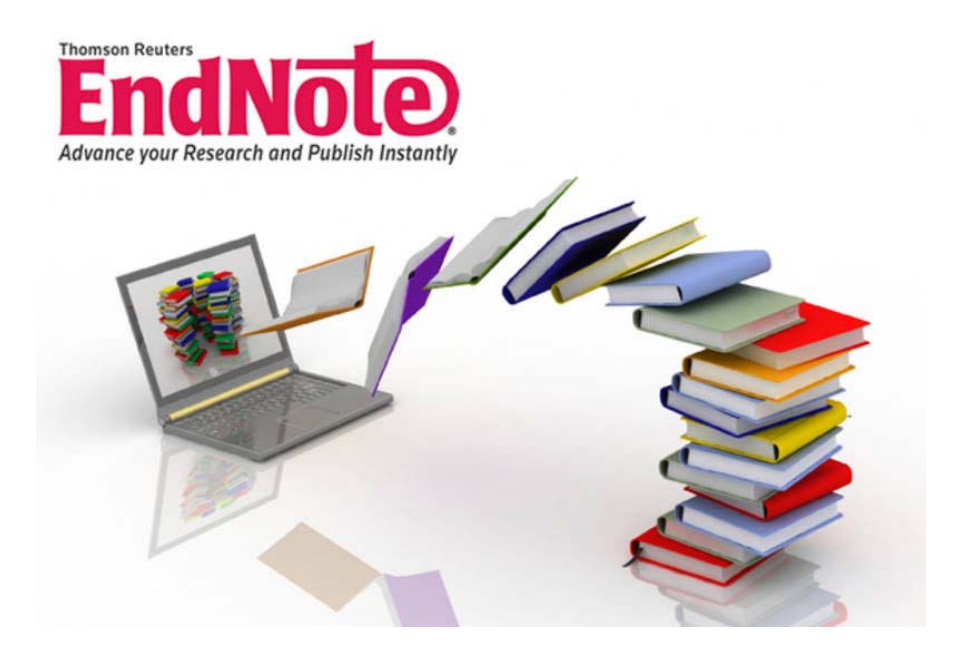

# 下載及安裝EndNote

### 下載EndNote

- 請連結圖資處網站EndNote專屬網頁(限校內下載)
- EndNote X8及X9適用於Windows7以上系統
- EndNote 20適用於Windows10

### ■ 安裝EndNote

- 務必先解壓縮並儲存檔案後再安裝
- 關閉Office軟體(如word、ppt、outlook)
- 選擇Custom(自訂安裝)可安裝最完整資料

# 下載及安裝EndNote

関計(O)

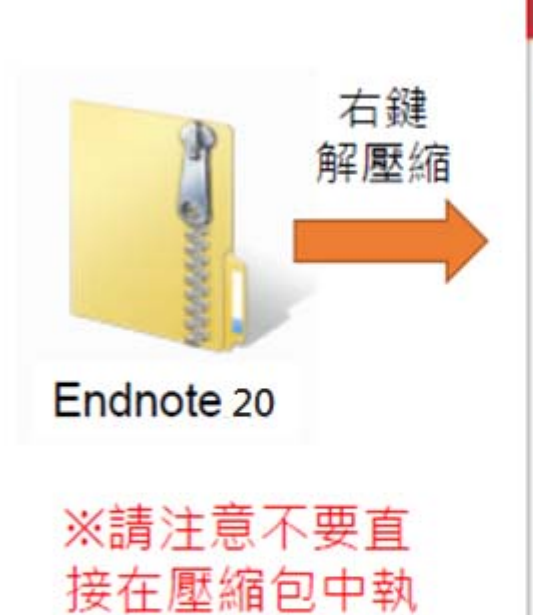

行安裝檔!

建 解里缩癌案(A)... 解整细至此00 1 解整编到 PaintToolSAI\(E) 以 Microsoft Security Essentials 滑榴... 関款檔案(H)... 共用野拿(H) ٠ 使用 Nero 推行清绩 80 ٠ 還原舊版(V) 傳送到(N) . 前下の 准製(C) 建立課程(S) 删除(D) 重新命名(M) 内容(R)

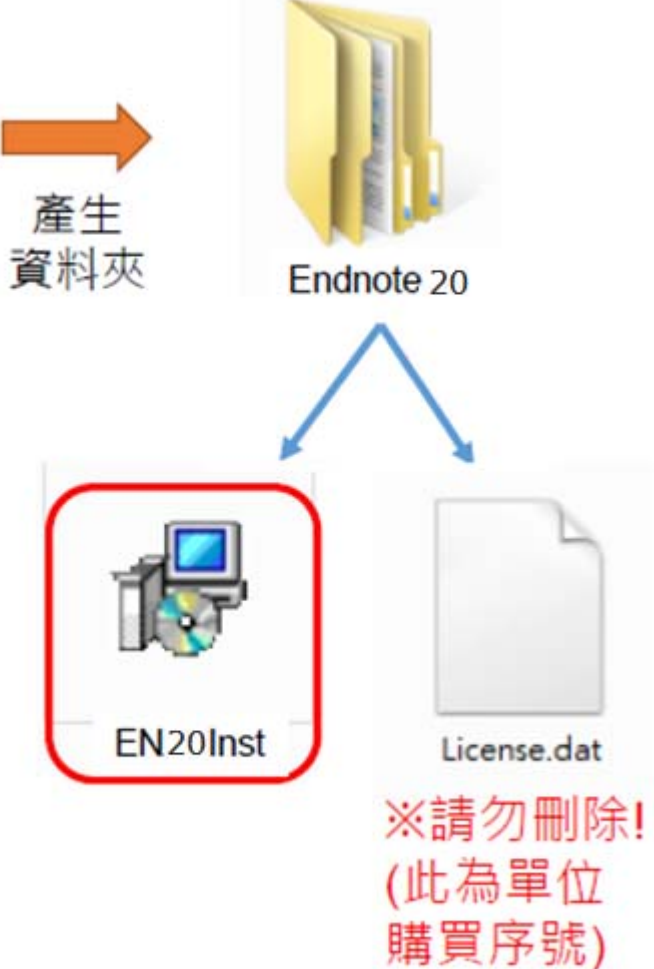

### 書目資料匯入

#### 資料庫匯出的選項可能是:

Export, Download, Cite, EndNote, Save, Send to..., Citation manager, Citation, RIS format... (輸出、匯出、引用、儲存)

下載後的檔案直接點選自動匯入: \*.enw / \*.ris / \*. ciw / \*.nbib

## ☆書目資料匯入

#### ■ 資料庫直接匯入

- <u>Pubmed</u> (請參考<u>小幫手說明</u>)
- Google Scholar
- <u>WOS</u>
- 華藝線上圖書館

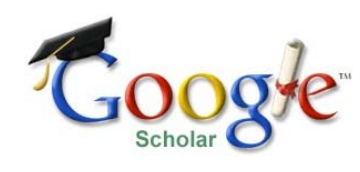

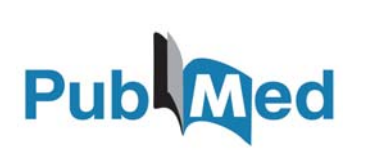

■ PDF匯入

• 可單篇或多篇匯入(有DOI才有書目資料)

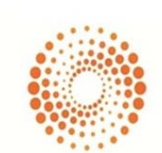

🔰 airiti Library

THOMSON REUTERS Web of Science

**基線上圖書館** 

- 去除重複書目
  - References → Find Duplicates

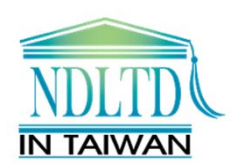

# 查找書目資料及全文

### ■ 在EndNote查找全文

### ※EndNote非查找文獻及全文工具

- 設定高醫電子資源帳密
- 切勿一次下載太多筆數以免被鎖IP

設定路徑:點選Edit→Preferences→點選Find Full Text,將四個選項全選並 輸入以下內容後,點選確定

OpenURL Path <u>http://ht8yz5pe9r.search.serialssolutions.com/</u> URL <u>http://ezp.kmu.edu.tw/login</u>

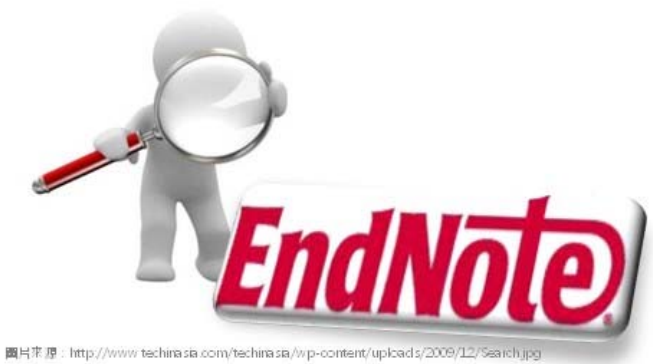

# ☆搭配Word使用

### ■ 插入引用書目

- 從Word搜尋書目插入
- 從EndNote選擇書目插入
- 修改引用書目
  - Edit & Manage Citation(s):删除或移動書目
  - Update Citations and Bibliography
- 套用書目格式
  - 一個檔案只能套用一種書目格式
- 移除參數
  - Convert to Plain Text (記得另存新檔)

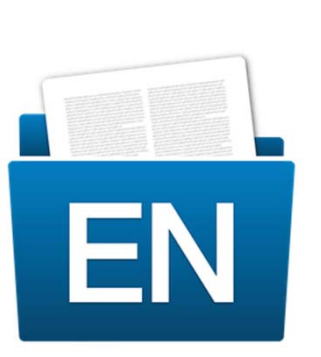

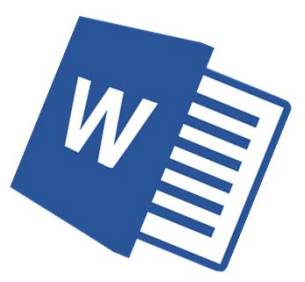

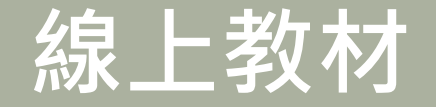

#### ■ 線上教材

- 圖資處EndNote專屬網站
- 使用手册
- 線上影音教學
- 電子資源小幫手
- 常見問題

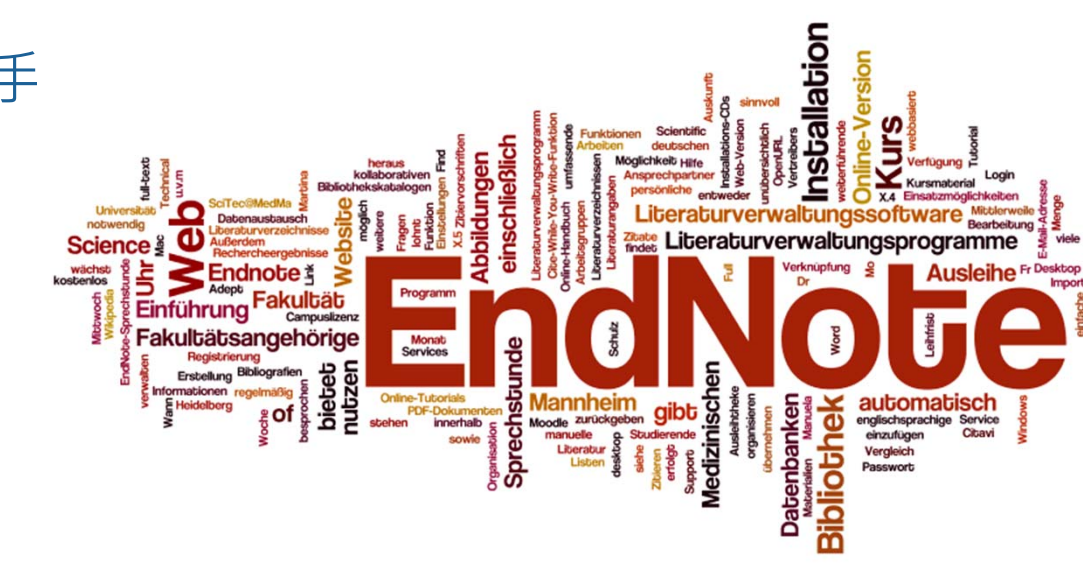

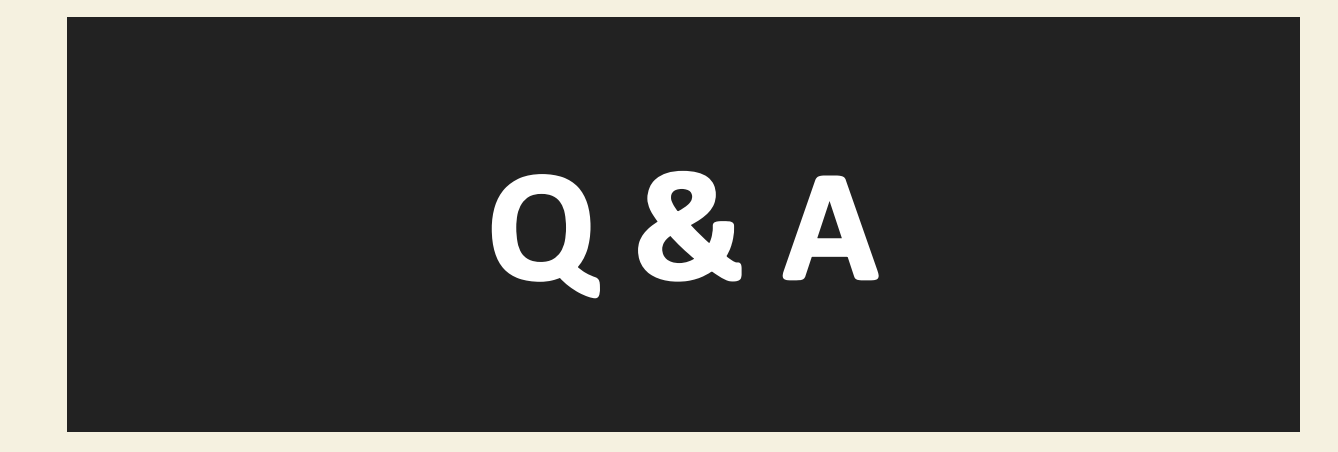

圖書資訊處讀者服務組 校內分機 2133\*71-72 <u>erm@kmu.edu.tw</u>

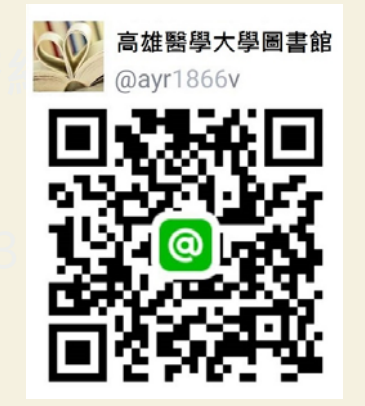